# Supplier eLink Attributes & Classifications with Cross-Reference Setup

Last Modified on 04/02/2025 10:18 am CDT

Attributes allow specific characteristics to be added to a Product, Customer, & Supplier in Agvance. Once created, the attributes are then cross-referenced to the correct attribute in the web service. The Attributes must be created and cross-referenced prior to using the supplier web services in Agvance.

Classifications allow like items, such as seed Products, to be grouped and must be created before using the supplier web services in Agvance.

## Products

#### Setting Up the Product Attribute

1. In the Agvance Hub, go to Setup / Company Preferences. On the Product tab, select **Product Attributes**.

| Technology Groups                                                                         | Chemical Database                                                                                               | Product ID Sou                                             | rce                                       | Units                                    | Manufacturers                                                                                            |
|-------------------------------------------------------------------------------------------|----------------------------------------------------------------------------------------------------|------------------------------------------------------------|-------------------------------------------|------------------------------------------|----------------------------------------------------------------------------------------------------|
| Ammonia Grower Certi<br>Ammonium Nitrate<br>DOW<br>Monsanto<br>Syngenta<br>VFD-Avilamycin | Turn Off Manufacturer name in Method to Check Available Distribution Don't Check Turn Off State Restricted Impo | Product ID                                                 | ~                                         | S A<br>%<br>AB<br>Acre<br>Bags<br>BG50 V | Agrium Inc<br>Agrotain Int'l<br>Albaugh<br>BASF Corporatio<br>Bayer Cropscien<br>Corteva Agriscie $\vee$ |
| Add Tech Group                                                                            | 1 Cross Ref1                                                                                                    | 1 Meppel ID                                                | ,<br>]                                    | Add IInit                                | Add Manufacturer                                                                                         |
| Edit Tech Group                                                                           | 2 Cross Ref2                                                                                                    | 2 MeplnvCode                                               | ]                                         | Add offic                                | Edit Manufacturar                                                                                        |
| Edit rech Group                                                                           | 3 Cross Ref3                                                                                                    | 3 MeppAgency                                               |                                           |                                          | Edit Manufacturer                                                                                        |
| Delete Tech Group                                                                         | 4 Cross Ref4                                                                                                    | 4 Gasboy                                                   |                                           |                                          | Delete<br>Manufacturer                                                                                   |
| Pricing Decimal                                                                           | Department Classifications                                                                                      | Check For Duplicates                                       | _                                         | Product So                               | Int                                                                                                    |
| Accuracy 2 V                                                                              | Department classifications                                                                                      | (None) V                                                   |                                           | Name                                     | OD                                                                                                    |
| Always print HazMat<br>requested, even if no<br>products are shipping                     | t when Print active<br>b hazardous ingredient on<br>g HazMat Doc.                                               | Always Round<br>Package Quantity To<br>The Next Whole Unit | Lot Attributes<br>Product Classifications |                                          |                                                                                                    |
| Hazmat Printout - Sup<br>Check for Mismatche                                              | pport Product Rollup<br>d Products on Deliveries and Blends                                                     | When Hazardous                                             | Product Attributes                        | Product Barco                            | ode Scannable Items                                                                                      |
|                                                                                           |                                                                                                    |                                                            |                                           |                                          |                                                                                                    |

 On the Select a Product Attribute window, choose Add to add a Product Attribute with the name UOM. Do not enter a Maximum Length, leave the Disallow Duplicates and Required options unchecked, and check the Show in List option. Choose Save.

| 🖳 Add An Attribu                                                  | te                |                                           | • •                                      |
|-------------------------------------------------------------------|-------------------|-------------------------------------------|------------------------------------------|
| Attribute Name                                                    |                   |                                           |                                          |
| Maximum Length                                                    | Leave b           | lank or enter 0<br>enforced maxir         | to use the                               |
| Disallow Duplicates                                               |                   | onnor oca maxii                           | nam longer of oo                         |
| Required                                                          |                   |                                           |                                          |
| Show In List                                                      | $\checkmark$      | Save                                      | Cancel                                   |
| Maximum Length<br>Disallow Duplicates<br>Required<br>Show In List | Leave b<br>system | lank or enter 0<br>enforced maxir<br>Save | to use the<br>num length of 60<br>Cancel |

3. Repeat Step 2 adding a Product Attribute named Product UPC.

These Attributes created in Steps 2 and 3 are used to store the manufacturer's unit of measure and the reporting UPC for the Product.

Note: If utilizing Crop Protection connectivity, an Attribute of Winfield ID must also be added.

4. Select to **Save** the changes to the *Company Preferences*.

#### Setting Up the Product Classification

Add a Product Classification to group the web service Products. When exporting Invoices through Agvance, select this Classification of Products to be included in the export.

1. In the Agvance Hub, go to Setup / Company Preferences. On the Product tab, select **Product Classifications**.

| 🖳 Preferences                                                                                                    |                                                                                                    |                               |                                                                                                    |
|----------------------------------------------------------------------------------------------------|----------------------------------------------------------------------------------------------------|-------------------------------|----------------------------------------------------------------------------------------------------|
| General Field Custor                                                                                                    | ner Product Farm Grain Scale Interface API                                                                                                    |                               |                                                                                                    |
| Technology Groups<br>Ammonia Grower Certi<br>Ammonium Nitrate<br>DOW<br>Monsanto<br>Syngenta<br>VFD-Avilamycin                  | Chemical Database Product ID Source Product ID Source Product ID Source Don't Check Source Product ID Source Product ID Source Product Product ID Source Product Product ID Source Product Product Product Product Product Product Product Product Product Product Product Product Product Product Product Product Product Product Product Product Product Product Product Product Product Product Product Product Product Product Product Product Product Product Product Product Product Produ | Units % % AB Acre Bags BG50 V | Manufacturers<br>Agrium Inc<br>Agrotain Int'l<br>Albaugh<br>BASF Corporatio<br>Bayer Cropscien<br>Corteva Agriscie V |
| Add Tech Group<br>Edit Tech Group<br>Delete Tech Group<br>Pricing Decimal                                                       | 1       Cross Ref1       1       Meppel ID         2       Cross Ref2       2       MepInvCode         3       Cross Ref3       3       MeppAgency         4       Cross Ref4       Gasboy         Check For Duplicates       Check For Duplicates                                                                                                    | Add Unit                      | Add Manufacturer<br>Edit Manufacturer<br>Delete<br>Manufacturer<br>rt                                                |
| Accuracy Always print HazMat<br>requested, even if no<br>products are shipping<br>Hazmat Printout - Sup<br>Check for Mismatcher | when Print active Ingredient on HazMat Doc. Product Rollup Always Round When Hazardous Broducts on Deliveries and Blends (None) Lot Attributes Product Attributes                                                                                                    | Name Product Barco            | O ID                                                                                                    |
| AGIIS Setup Kv                                                                                                    | vikTag Setup                                                                                                    | Print                         | Save Cancel                                                                                                    |

- 2. On the Product Classification Setup window, choose Add to add a new Product Classification.
- On the Add Product Classification window, type the name of the Classification in the Name field. Add the list of Products to include in this Classification by double-clicking on the Product Name heading and selecting Products from the Select Products window. Choose Save.

| 2    | <dept><br/>200BY</dept> | <product name=""></product>     | ^ |
|------|-------------------------|---------------------------------|---|
| 2    | 200BY                   | 10050 11010 010 5               |   |
|      |                         | A3253 140M BASIC-P              |   |
| 2    | 200BY                   | A3253 140M STAND-FI             |   |
| 4 1  | 200BY                   | A3253 40SCUMB UNTR NO GTIN TEST |   |
| 5 1  | 200BY                   | AG009X8 RR2X 40SCUMB UNTR       |   |
| 6 1  | 200BY                   | AG05X8 RR2X SC-BULK-FG UNTR     |   |
| 7 1  | 200BY                   | AG21XF0 XF SC-BULK-FG UNTR      |   |
| 8 1  | 200BY                   | AG24XF1 XF 140M UNTR            |   |
| 9 1  | 200BY                   | AG2636 GENRR2Y 40SCU_MB Fung    |   |
| 10 1 | 200BY                   | AG2636 RR2Y 140M STAND-FI       | ~ |

- 4. Repeat this process, creating a new Product Classification for any supplier utilizing web services.
- 5. Select to **Save** the changes to the *Company Preferences*.

### Customers

The Attribute created below is used to store Grower GLN information required for seed ordering. Once the Customer Attribute is created, GLNs are added to Customer accounts, including the My Dealer Bucket accounts. Click here for more information regarding adding GLNs to Customer accounts.

#### Setting Up Customer Attributes

1. In the Agvance Hub, go to Setup / Company Preferences. On the Customer tab, choose Customer Attributes.

| eneral Field Customer Product Farm Grain Scale Interface API                                                                                                    |                                                                                                  |
|----------------------------------------------------------------------------------------------------|--------------------------------------------------------------------------------------------------|
| Customer Classifications       Cross Reference       Customer ID Source (Printouts)         1       MeppelID       Agvance ID       Agvance ID         2       MeppResale       Customer ID Source (Selecting)         3       ResellerID       Check For Duplicates         4       Cross Ref4       (None) | Ship To Cross Reference       1       2       3       PO Ship To Source       4       (None)     |
| Zero Pad       Extended Customer Edits Tracking         Load customer list only when requested <default classification="">       Suppress Customer/Location Warning         Export CRM PDF's to MyFarmRecords         <require customer<="" td="">       Method to Check Sale</require></default>            | Add Cash Customer Setup Auto ID Zero Pad Salesperson Farbre Credit Limit 1000 Credit Status Good |
| E-Signature Agreement> of Restricted Products Venn Only C<br>Source of Customer Permit Checking Duplicate Customer Checking                                                                                                    | Credit Date Opened Blank  Classification>                                                        |
| Elements (None)     V       Warning     Warn Only     V       Match Type     Exact Match     V                                                                                                    | Check What<br>Customer Address 1                                                                 |
|                                                                                                    |                                                                                                  |

2. On the Select a Customer Attribute window, select Add to add an attribute named GLN with no Maximum Length. Choose Save.

| 🖳 Add An Attribu    | te       |                |                 |
|---------------------|----------|----------------|-----------------|
| Attribute Name      |          |                |                 |
| Maximum Length      | Leave bl | ank or enter 0 | to use the      |
| Disallow Duplicates |          | antor ded maxi | numiengui or oo |
| Required            |          |                |                 |
| Show In List        |          | Save           | Cancel          |
|                     |          |                |                 |

3. Select to **Save** the changes to the *Company Preferences*.

#### Adding Attribute Values to My Dealer Bucket Customer Accounts

- 1. Navigate to Accounting / File Folder / Customers and Edit the My Dealer Bucket Customer account.
- 2. On the *Profile* tab, *s*elect **Attributes**.
- 3. On the Attributes window, in the GLN column, enter the value below for the appropriate Supplier's Dealer

Bucket. Select Done.

| Supplier | Dealer Bucket GLN Value |
|----------|-------------------------|
| Bayer    | 1100064726737           |
| Winfield | 1100071465179           |
| Corteva  | 1100072805042           |
| Syngenta | 1100074871328           |

4. Select to **Save** the changes to the Customer file.

## **Suppliers**

#### Setting Up Vendor Attributes

1. In Agvance Accounting, go to Setup / Preferences. On the A/P tab, choose Vendor Attributes.

| Preferences                                                                                                    |                                                                                      |                                                                                                    |                                                                                                    |
|----------------------------------------------------------------------------------------------------|--------------------------------------------------------------------------------------|----------------------------------------------------------------------------------------------------|----------------------------------------------------------------------------------------------------|
| General Inventory Inventory Purchase A/R                                                                                                    | A/P G/L                                                                              | Payroll                                                                                                    |                                                                                                    |
| Print Due Date on Batch A/P Checks  Print Location Heading on Checks Calculate discount/due dates by fiscal month Transfer Vendor Prepay from PO Amounts Default AP Bills Created from Transfer Vendor Prepay to On Hold Status Require G/L accounts on AP PO detail lines Vendor Cross References  Vendor Cross References  Vendor Cross References | P Check Stub Sty<br>A/P Check Print<br>Vendor ACH Fil<br>Path to Create<br>Company I | //e       Inv Description v       Top Margin Adjustment         er       ADOBE PDF       400         e Options       Export 7 Records as EDI         fitty Description Override (5 Record)       Immediate Origin Override (1 Record)         intry Description Override (1 Record)       Immediate Origin Override (1 Record)         ate Offsetting Record       File Type       Standard | Use ACH Payment Advice Format 2<br>Display Message<br>The amount of S[CheckAmount] USD has<br>been paid via an electronic payment to your<br>Bank Account # ending with<br>[BankAcctNumber], Please allow 3 banking<br>business days for the funds to be available<br>in your bank account.<br>EMail From Address to use when emailing |
| 4 Vendor Classifications Vendor Attributes                                                                                                    | One report Exclude Check File Opti Have Agva Path to Create                          | per vendor for payment advice<br>payment advice preview for vendors set to email<br>ons<br>nce Create Text Files Instead of Printing Checks<br>the Text Files Into                                                                                                    |                                                                                                    |
|                                                                                                    |                                                                                      | File Format                                                                                                    |                                                                                                    |
| Counters POS Warnings                                                                                                    |                                                                                      |                                                                                                    | Save Cancel                                                                                                    |

2. On the Select a Vendor Attribute window, select Add to add an Attribute called AGIIS-EBID with no Maximum Length. A company's EBID number (eBusiness Identification Number) is their identification number in the industry. Choose Save.

| 🖳 Add An Attribu    | te       |                                  |                                |
|---------------------|----------|----------------------------------|--------------------------------|
| Attribute Name      |          |                                  |                                |
| Maximum Length      | Leave bl | ank or enter 0<br>enforced maxir | to use the<br>mum length of 60 |
| Disallow Duplicates |          |                                  | ,                              |
| Required            |          |                                  |                                |
| Show In List        |          | Save                             | Cancel                         |
|                     |          |                                  |                                |

Note: If using EDNs with Corteva and Syngenta, an Attribute namedEDN AGIIS-EBID must be created.

3. Select to **Save** the changes to the *Preferences*.

#### Adding Attribute Values for Suppliers

- 1. Navigate to Accounting / File Folder / Vendors and Edit the supplier in Agvance that is providing the web service.
- 2. On the *Profile* tab, select **Attributes**.
- 3. On the *Attributes* window, in the *Attribute Value* column, enter the value below for appropriate supplier's *AGIIS-EBID* Attribute. Select **Done.**

**Note:** Suppliers may require two Attributes to be set up depending on the type of messages that will be communicated.

| Supplier | EBID Number |
|----------|-------------|
|----------|-------------|

| Bayer CropScience        | 0062668030000 |
|--------------------------|---------------|
| Winfield                 | 0034500002851 |
| Syngenta (Grower Orders) | 1100027632105 |
| Corteva (Grower Orders)  | 0662974000068 |
| Syngenta (EDNs)          | 0069624270000 |
| Corteva (EDNs)           | 006941363     |

4. Select to **Save** the changes to the Vendor file.

## **Cross Reference**

To use the web services, the Attributes created in Agvance must be cross-referenced to the correct Attribute in the web service.

1. Within B2B Setup, navigate to Setup / E-Business.

| 100 | oct Cross References   |        |                       |        |          | Locat    | tions      |           |               |        |               |                     |              |        |               |  |
|-----|------------------------|--------|-----------------------|--------|----------|----------|------------|-----------|---------------|--------|---------------|---------------------|--------------|--------|---------------|--|
|     | CodeType               |        | Attribute             |        | ^        |          | Locat      | ion       | CodeType      |        | Value         | <cust id=""></cust> | Alt. Code Ty | ре     | Alt. Value    |  |
| )   | AGIIS-ProductID        | $\sim$ | (Product GTIN)        | $\sim$ |          | 1        | 100        | $\sim$    | AGIIS-EBID    | $\sim$ | 0034500009485 |                     | AGIIS-EBID   | $\sim$ | 0034500009485 |  |
|     | AssignedByBuyer        | $\sim$ | United Supplier PO ID | $\sim$ | 1        | 2        | 200        | ~         | AGIIS-EBID    | ~      | 1100012840911 |                     |              | $\sim$ |               |  |
|     | AssignedByManufacturer | $\sim$ | Winfield ID           | $\sim$ | 1        | 3        | 300        | $\sim$    | AGIIS-EBID    | ~      | 1100028016195 |                     |              | $\sim$ |               |  |
|     | AssignedBySeller       | $\sim$ | Winfield ID           | $\sim$ | <b>~</b> | 4        | BRVT       | $\sim$    | AGIIS-EBID    | ~      | 1100068981989 | MyB                 | AGIIS-EBID   | $\sim$ | 1100038223361 |  |
|     |                        | > >    |                       | ×<br>× |          | V<br>Cus | tomer      | AG<br>GLI | IIS-EBID<br>N | `      | 1             |                     |              |        |               |  |
|     | or Cross References    |        |                       | ~      | •        | Prod     | uct Unit d | .f M      | aseura        |        |               |                     |              |        |               |  |
| end | Carda Tura a           |        | Attribute             |        | ^        | FIU      | UOM        | 10        | M             | ,      | -             |                     |              |        |               |  |
| end | Code Type              |        |                       |        | · ·      |          |            |           |               |        |               |                     |              |        |               |  |
| end | AGIIS-EBID             | $\sim$ | AGIIS-EBID            | $\sim$ |          |          |            |           |               |        |               |                     |              |        |               |  |
| end | AGIIS-EBID             | ~      | AGIIS-EBID            | ~      |          | Seed     | Year (Y    | m         | Y) 2025       |        |               |                     |              |        |               |  |

2. In the *Product Cross References* grid, select the correct *Code Type* on the left and the corresponding *Attribute* on the right side of the grid.

**Note:** If utilizing Crop Protection connectivity, the *AssignedBySeller Code Type* must have a *Product Attribute* of *Winfield ID*.

- 3. In the *Customer Cross References* grid, select *GLN* as the *Code Type* and the corresponding *Attribute* that contains the GLN.
- 4. In the Vendor Cross References grid, select AGIIS-EBID as the Code Type and the corresponding Vendor Attribute containing the EBID.
- 5. In the Locations grid, enter the Location, Code Type, and Value fields. This allows multiple Locations to report sales to the manufacturer by Location. If only one Location is reporting sales, only one Location and Value is completed. The Value is the Location's IC Code or EBID and can be obtained from SSI or the supplier if it is not already entered at Accounting / Setup / Locations.
- 6. Set the Product, Vendor, and Customer Default Code Types. Select AGIIS-ProductID for the Product, AGIIS-EBID

for the Vendor, and GLN for the Customer.

- 7. Select the Attribute UOM as the Product Unit of Measure.
- 8. Enter the correct seed year in the *Seed Year* field.
- 9. Choose Save.